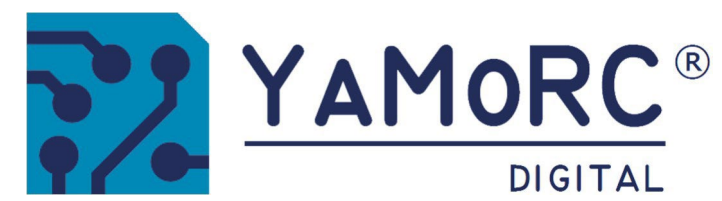

# **Module de configuration USB**

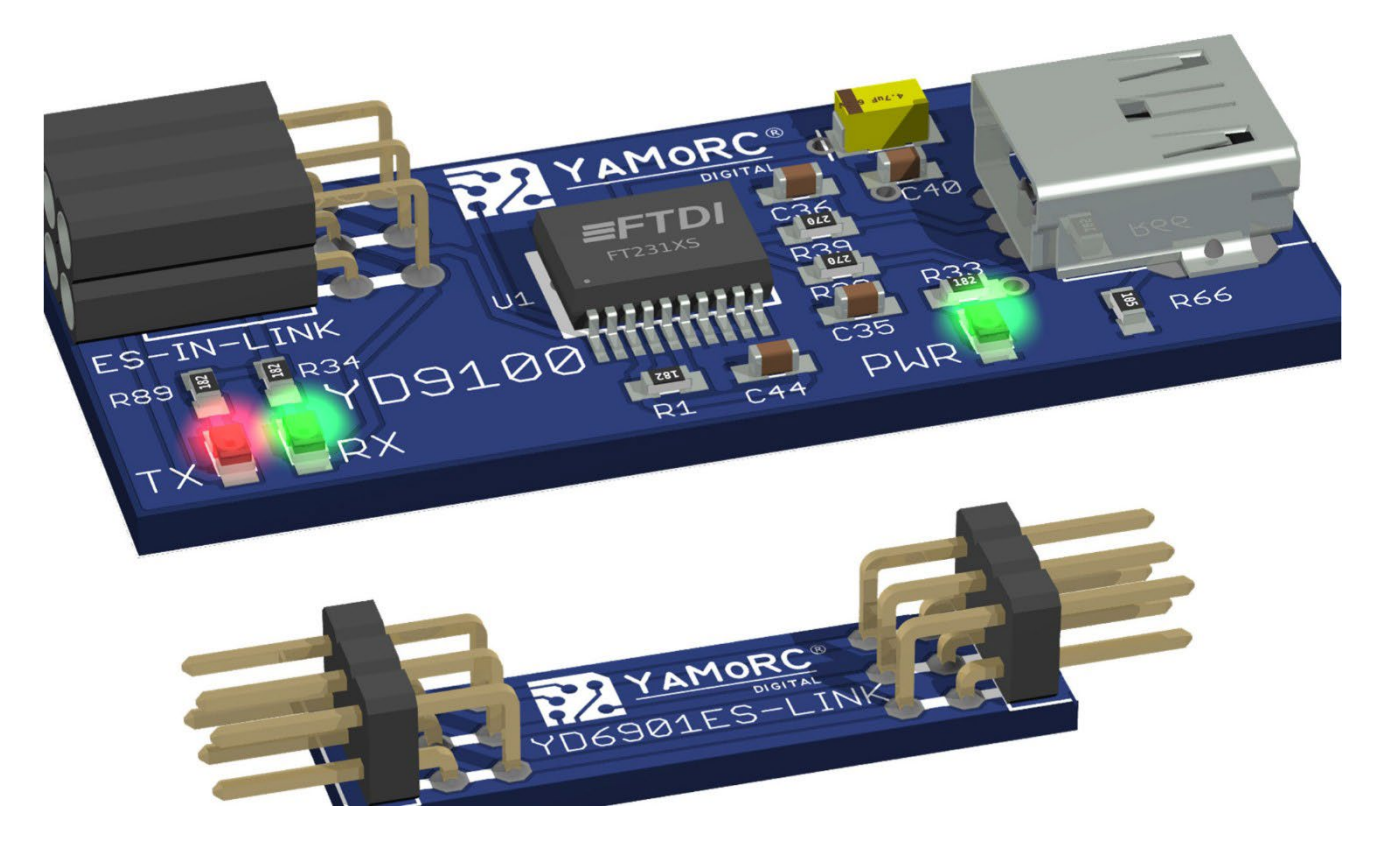

(2023-03-07)

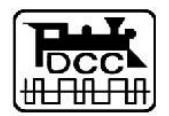

Conçu par Karst Drenth Fabriqué en Allemagne Assemblé aux Pays-Bas

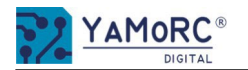

## Table des matières

| Description                                                   | 3        |
|---------------------------------------------------------------|----------|
| Aperçu du matériel                                            | 3        |
| Remarques importantes                                         | 4        |
| connecter le YD9100 à un module de la série YD8xxx et         |          |
| ce à quoi il faut faire attention                             | 5        |
| YD9100 - Démarrer la configuration du module connecté         | <u>5</u> |
| YD8044 Possibilités de configuration                          | 6        |
| YD8008 Options de configuration                               | 7        |
| YD8116 Possibilités de configuration                          | 8        |
| YD8116 Appeler le menu de configuration                       | 9        |
| YD8116 Caractéristiques du module                             | 10       |
| YD8116 Configurer les sorties                                 | 11       |
| Qu'est-ce que DCCext et pourquoi est-il avantageux de l'utili | ser ?    |
| Un bref aperçu !                                              | 9        |
| Garantie                                                      | 10       |
|                                                               |          |

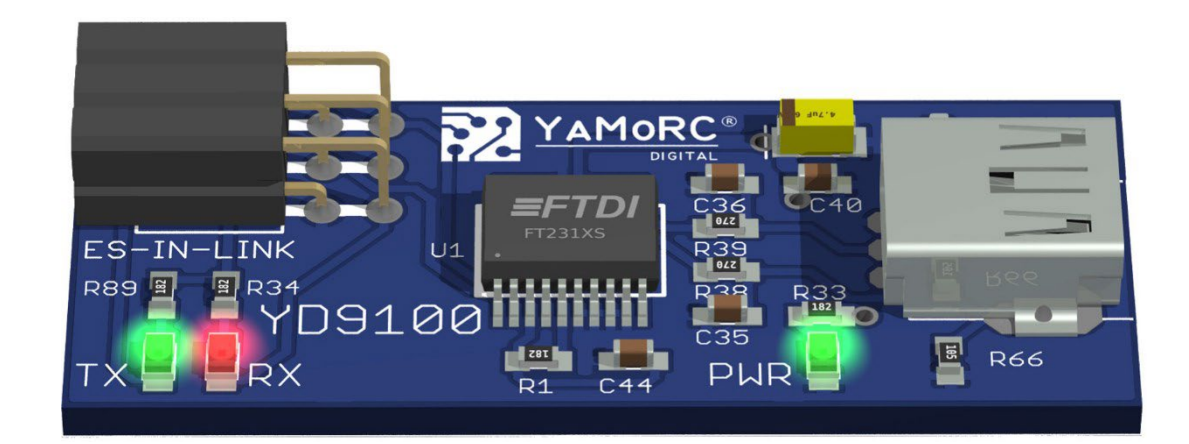

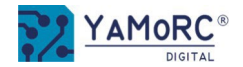

# Description

- Le **YD9100** est un module de configuration USB qui permet de configurer tous les autres modules qui disposent d'une interface ES-PGM-LINK ou ES-OUT-LINK.
- Le YD9100 met à disposition une interface USB via un port COM virtuel.
- Le logiciel de configuration sur PC permet de modifier et d'adapter facilement la configuration de base des modules connectés.

# Aperçu du matériel

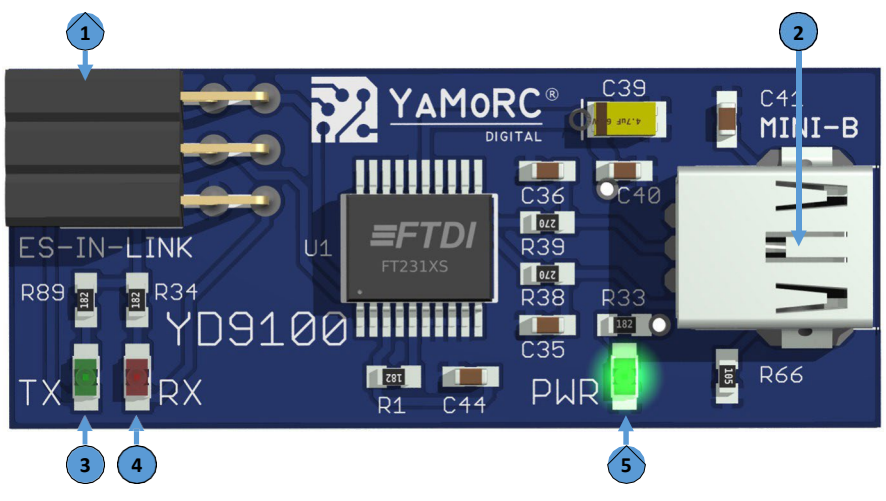

| 1 | ES-IN-LINK          | Connexion au module à programmer                                                                     |
|---|---------------------|----------------------------------------------------------------------------------------------------|
| 2 | Mini-USB<br>Douille | Connexion au PC                                                                                      |
| 3 | TX<br>LED verte     | Affichage de l'activité Envoyer des données via ES-LINK.<br>(clignote lors de l'échange de données)  |
| 4 | RX<br>LED rouge     | Affichage de l'activité Réception de données via ES-LINK.<br>(clignote lors de l'échange de données) |
| 5 | PWR<br>LED verte    | Affichage Tension d'alimentation disponible via USB<br>(allumée en permanence)                       |

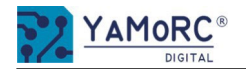

- Le YD9100 est exclusivement destiné à être utilisé sur un train électrique miniature.
- Le YD9100 n'est pas un jouet et ne convient donc pas aux enfants de moins de 14 ans.
- Ne faites jamais fonctionner le YD9100 sans surveillance.
- Les sources de tension (blocs d'alimentation, transformateurs, etc.) doivent être conformes aux normes VDE/EN et CE en vigueur.
- Les sources d'alimentation utilisées (blocs d'alimentation, transformateurs) doivent correspondre à la classe de protection 2. Le non-respect de cette consigne peut entraîner de graves dommages au YD9100. Les sources de tension doivent être marquées de ce symbole.
   Vous trouverez de plus amples informations sur la classe de protection par exemple ici : <a href="https://www.google.com/search?q=schutzklasse+28oq=classe">https://www.google.com/search?q=schutzklasse+28oq=classe</a> de protection+2
- Les sources de tension ne doivent pas dépasser un courant de sortie maximal de 3A.
- Les sources de tension doivent être protégées de manière à éviter tout risque d'incendie de câble en cas de défaillance.
- Une connexion commune à la masse de différentes sources de tension ou de circuits électriques n'est pas autorisée. Cela entraînerait la destruction du YD9100.
- Le YD9100 ne doit pas être installé à proximité de sources de chaleur importantes, telles que des radiateurs ou des endroits directement exposés aux rayons du soleil. Installez donc le YD9100 dans un endroit suffisamment aéré pour pouvoir évacuer la chaleur dissipée.
- Le YD9100 a été conçu exclusivement pour des environnements intérieurs secs. N'utilisez donc pas le YD9100 dans des environnements présentant de grandes variations de température et d'humidité ou à l'extérieur.
- N'essayez pas de retirer la gaine thermorétractable du YD9100. Toute action inappropriée peut entraîner la destruction du YD9100.

YD9100

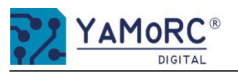

## Connecter le YD9100 à un module de la série YD8xxx et ce à quoi il faut faire attention

Le YD9100 est connecté au module souhaité à l'aide de l'adaptateur YD6901 fourni. Alternativement, si la distance entre les modules est plus longue, le YD9100 peut être connecté au module à configurer avec un adaptateur YD6902ES-EXT et un câble RJ45 standard.

- L'alimentation des **YD8008, YD8044 et YD8116** (Power AC/DC) ne doit <u>pas</u>être effectuée par la centrale numérique et DCC (Track Out de la centrale).
- Pour tester les réglages, une source de tension séparée AC ou DC peut être raccordée à "Power AC/DC" du décodeur de commutation.
- Pour éviter les boucles de masse via USB, le YD9100 doit toujours être connecté seul au PC ou à l'ordinateur portable via USB.
- L'utilisation d'un isolateur USB est recommandée.

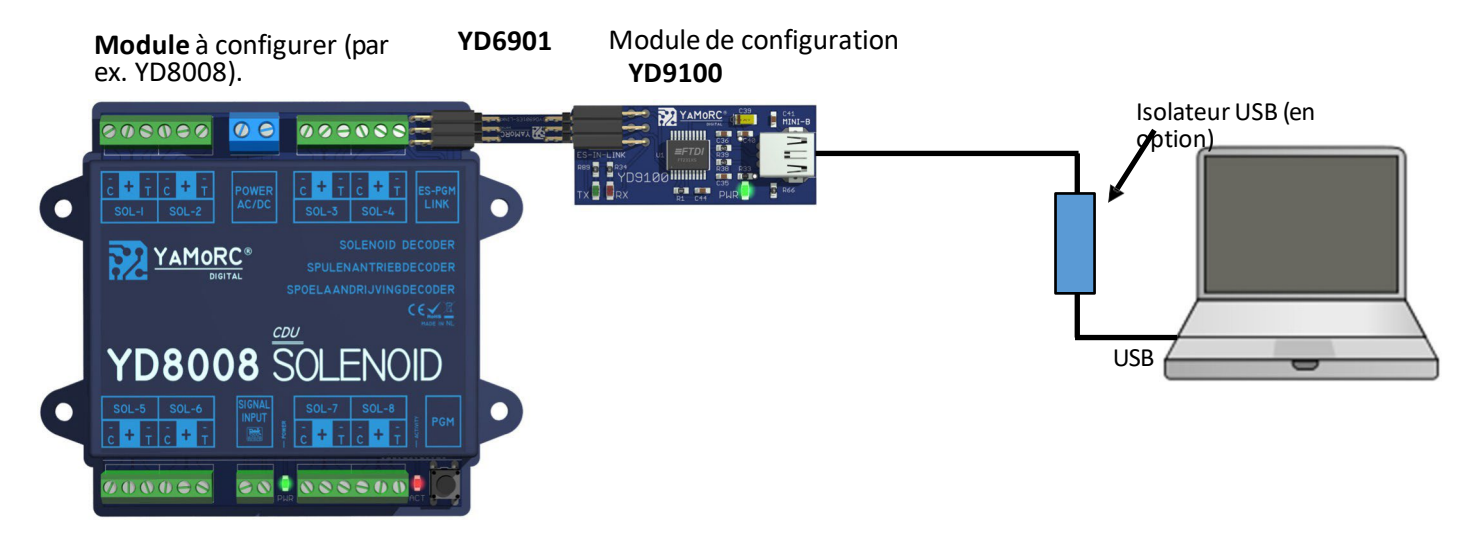

YD9100 - Démarrer la configuration du module connecté

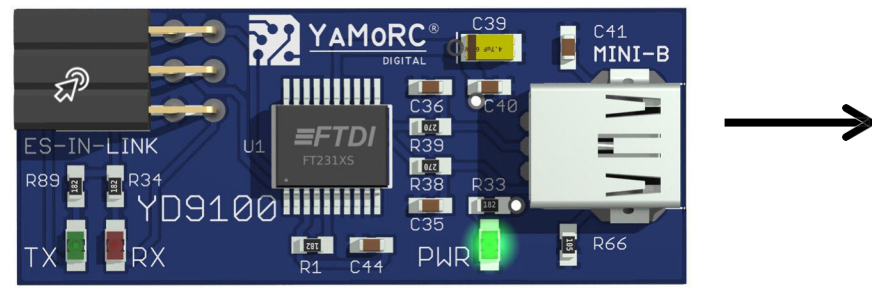

Pour démarrer la configuration, il suffit de cliquer sur l'icône ES-IN Link du YD9100.

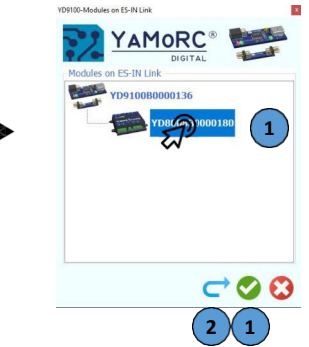

Sélectionner le module à configurer en cliquant dessus et lancer le logiciel de configuration en double-cliquant dessus ou en cliquant sur la coche verte.

Si le module connecté n'est pas affiché dans la liste, il faut actualiser la liste de sélection.

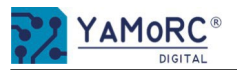

# YD8044 Possibilités de configuration

Après avoir sélectionné le module souhaité dans la liste de sélection en double-cliquant dessus, le module peut être configuré individuellement. Les différents menus de configuration sont appelés en cliquant sur les boutons souhaités.

## Appeler les menus de configuration

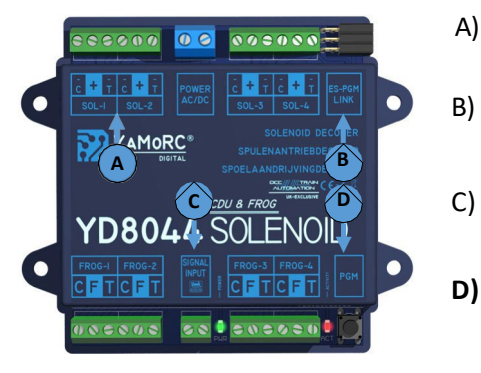

- Durée d'impulsion pour chaque sortie configurer individuellement
- Effectuer une mise à jour **du** firmware
- C) Adapter les propriétés des modules
  - Attribution d'adresses et matrice de commutation adapter

## Configurer la durée d'impulsion et inverser les sorties

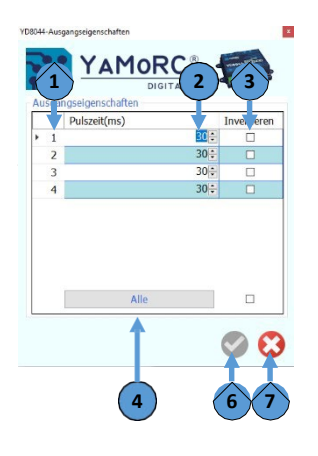

- 1) Numéro de sortie **du matériel** (SOL-1 SOL-4) (ne peut pas être modifié, sert uniquement à l'affichage)
- 2) Configurer **la durée d'impulsion** individuellement en millisecondes pour chaque sortie.
- 3) Inverser le signal de sortie du **crochet**. Si cette case est cochée, les connexions
  - *C* et *T* inversés pour SOL-x. Cela peut être utilisé lorsque, par exemple, la position de commutation réelle de l'aiguillage droite/gauche est incorrecte.
- 4) En cliquant sur ce bouton, les heures de TOUTES les sorties sont pré-remplies avec la première valeur configurée.
- 5) **Enregistrer** les paramètres Les paramètres ne sont appliqués de manière permanente que lorsque la coche verte est activée.
- 6) Fermer le menu

## Configurer les adresses et la matrice de commutation

|   |   | Adresse | Sol 1 | Sol 2 | Sol 3 | Sol 4 |
|---|---|---------|-------|-------|-------|-------|
| • | 1 | 1       |       |       |       |       |
|   | 2 | 2÷      |       |       |       |       |
|   | 3 | 3÷      |       |       |       |       |
|   | 4 | 4÷      |       |       |       |       |
|   |   | Auto    |       |       |       |       |
| _ |   | T       |       |       |       |       |

 Numéro de sortie du matériel (SOL-1 - SOL-4)

(ne peut pas être modifié, sert uniquement à l'affichage)

- 2) Adresse individuelle des accessoires Chaque sortie (SOL-1-SOL-4) peut se voir attribuer une adresse accessoire librement sélectionnable dans la plage d'adresses DCC 1-2048.
- En cliquant dessus, les adresses des accessoires sont automatiquement préremplies en continu.
- 4) Configurer la matrice de commutation de sortie

En cochant cette case, vous pouvez attribuer une adresse à un accessoire. par exemple, une deuxième sortie peut être attribuée. Les sorties connectées sont alors commutées ensemble.

5) **Enregistrer** les paramètres Les paramètres ne sont appliqués de manière

## Configurer les propriétés des modules

permanente que lorsque la coche verte est activée.

6) Fermer le menu

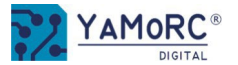

#### Afficher la fenêtre du journal

2) Choisir la langue

1)

#### 3) Sélection de l'adresse de base

Il est possible de choisir ici si le YD8xxx doit être utilisé sur une centrale multi-souris ou sur une centrale fonctionnant selon la norme RCN- 213 (réglage d'usine).

4) Temporisation de la charge de l'accumulateur électrique

Après ce temps en millisecondes, le CDU (accumulateur de courant) du YD8xxx commence à se charger. Il peut être utile d'adapter cette valeur si plusieurs YD8xxx sont utilisés sur une petite alimentation ou un transformateur.

#### 5) **Exportation/importation** des paramètres

Ces deux boutons permettent de sauvegarder la configuration actuelle du module (exportation) et de la transférer par exemple dans un autre module de la même série (importation).

#### 6) **Enregistrer** les paramètres

Les paramètres ne sont appliqués de manière permanente que lorsque la coche verte est activée.

7) Fermer le **menu** 

| Modul Eigenschaften       | ITAL            |
|---------------------------|-----------------|
| Modul Scripting           |                 |
| Log-Fenster zeigen        |                 |
| Sprache                   | Deutsch - 🗸 🖊 🖊 |
| Weichen Grundadresse      | • RCN-213       |
|                           | O MultiMAUS®    |
| Stromspeicherladeverzög.  | 250 ÷ ms 4      |
|                           |                 |
| Export / Import Einstell. | 1 - 5           |
|                           | S               |
|                           | 11              |
|                           | 6 7             |

YD8044-Module Configuratio

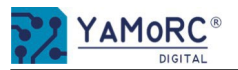

# YD8008 Possibilités de configuration

A)

Après avoir sélectionné le module souhaité dans la liste de sélection en double-cliquant dessus, le module peut être configuré individuellement. Les différents menus de configuration sont appelés en cliquant sur les boutons souhaités.

## Appeler les menus de configuration

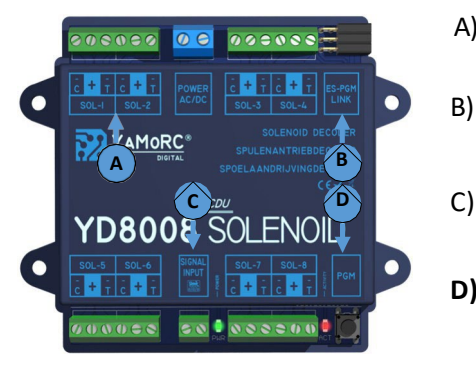

- Durée d'impulsion pour chaque sortie configurer individuellement
- Effectuer une mise à jour du firmware
- C) Adapter les propriétés des modules
- D) Attribution d'adresses et matrice de commutation adapter

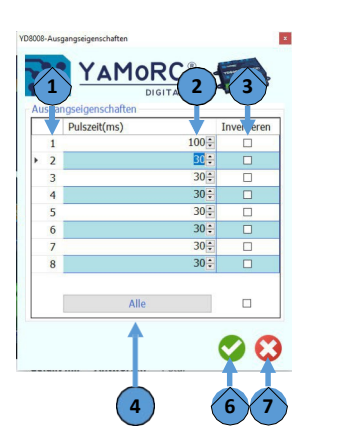

Configurer la durée d'impulsion et inverser les sorties

1)

- Numéro de sortie du matériel (SOL-1 SOL-8) (ne peut pas être modifié, sert uniquement à l'affichage)
- 2) Configurer la durée d'impulsion individuellement en millisecondes pour chaque sortie.
- 3) Inverser le signal de sortie du **crochet**. Si cette case est cochée. les connexions

C et T inversés pour SOL-x. Cela peut être utilisé lorsque, par exemple, la position de commutation réelle de l'aiquillage droite/gauche est incorrecte.

- 4) En cliquant sur ce bouton, les heures de TOUTES les sorties sont pré-remplies avec la première valeur configurée.
- 5) Enregistrer les paramètres Les paramètres ne sont appliqués de manière permanente que lorsque la coche verte est activée.
- 6) Fermer le **menu**

## Configurer les adresses et la matrice de commutation

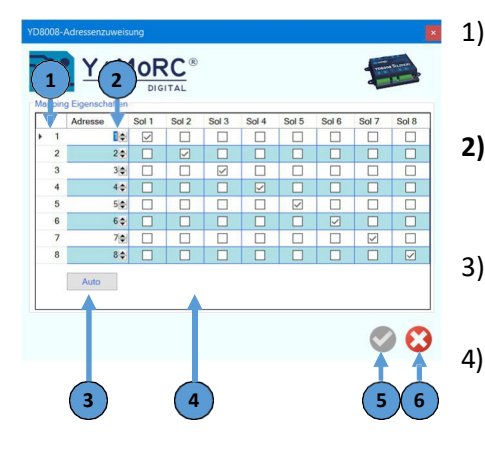

Numéro de sortie du matériel (SOL-1 - SOL-8)

(ne peut pas être modifié, sert uniquement à `l'aḟfichaˈae)

- Adresse individuelle des accessoires Chaque sortie (SOL-1-SOL-8) peut se voir attribuer une adresse accessoire librement sélectionnable dans la plage d'adresses DCC 1-2048.
- En cliquant dessus, les adresses des accessoires sont automatiquement préremplies en continu.
- Configurer la matrice de commutation de sortie

En cochant cette case, vous pouvez attribuer une adresse à un accessoire. par exemple, une deuxième sortie peut être attribuée. Les sorties connectées sont alors commutées ensemble.

**Enregistrer** les paramètres 5) Les paramètres ne sont appliqués de manière

## Configurer les propriétés des modules

permanente que lorsque la coche verte est activée.

6) Fermer le **menu** 

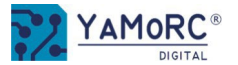

#### Afficher la fenêtre du journal

2) Choisir la langue

1)

#### 3) Sélection de l'adresse de base

Il est possible de choisir ici si le YD8xxx doit être utilisé sur une centrale multi-souris ou sur une centrale fonctionnant selon la norme RCN- 213 (réglage d'usine).

4) Temporisation de la charge de l'accumulateur électrique

Après ce temps en millisecondes, le CDU (accumulateur de courant) du YD8xxx commence à se charger. Il peut être utile d'adapter cette valeur si plusieurs YD8xxx sont utilisés sur une petite alimentation ou un transformateur.

#### 5) **Exportation/importation** des paramètres

Ces deux boutons permettent de sauvegarder la configuration actuelle du module (exportation) et de la transférer par exemple dans un autre module de la même série (importation).

#### 6) **Enregistrer** les paramètres

Les paramètres ne sont appliqués de manière permanente que lorsque la coche verte est activée.

7) Fermer le **menu** 

| lodul Eigenschaften       |                                  |
|---------------------------|----------------------------------|
| Modul Skripte             | (1)                              |
| Log-Fenster zeigen        |                                  |
| Sprache                   | Deutsch · · 2                    |
| Weichen Grundadresse      | • RCN-213                        |
|                           | O MultiMAUS®                     |
| Stromspeicherladeverzög.  | 250 ÷ ms 4                       |
|                           |                                  |
| Export / Import Einstell. | 1 - 5                            |
|                           | 00                               |
|                           |                                  |
|                           | $( \mathbf{r} \vee \mathbf{r} )$ |

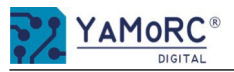

Après avoir sélectionné le module souhaité dans la liste de sélection en double-cliquant dessus, le module peut être configuré individuellement. Les différents menus de configuration sont appelés en cliquant sur les boutons souhaités.

## Appeler les menus de configuration

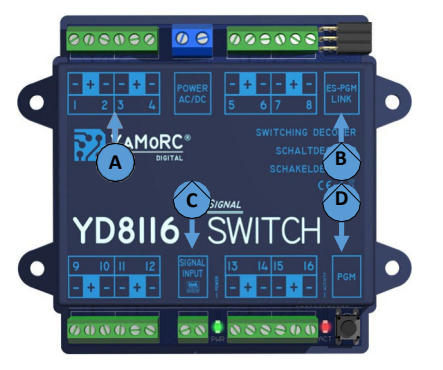

- A) Configurer individuellement **chaque** sortie
- B) Effectuer une mise à jour du firmware
- C) Adapter les propriétés des modules
- D) Appeler **le menu de configuration** pour toutes les sorties.

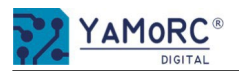

| onfigurer les pro         | opriétés d           | lu module    | 1)  |  |
|---------------------------|----------------------|--------------|-----|--|
| 116-Modul Konfiguration   |                      | ×            | 2)  |  |
| YAMOR                     | RC® 4                |              | 3)  |  |
| DIG                       | ITAL                 | and Manager  | ,   |  |
| Modul Eigenschaften       |                      |              |     |  |
| Modul Skripte             | 212 A                |              | 4)  |  |
| Log-Fenster zeigen        | $\circ$ $\leftarrow$ |              | •,  |  |
| Sprache                   | Deutsch              | × <b>←</b> 2 |     |  |
| Weichen Grundadresse      | RCN-213              | 3            |     |  |
|                           | O MultiMAUS          | ®            |     |  |
| Decodiermodus             | Binary               | - (4)        |     |  |
| Stromspeicherladeverzög.  | 250                  | 🗧 nd 5       |     |  |
| Blendezeit                | 1/4                  | v 5 6        |     |  |
| Nachtblendung Adresse     | 816 🗧 🥿              |              |     |  |
| Nachtblendung Wert        | 8÷ Tes               |              |     |  |
| Ausgang-EIN zeitbegrenzt  | 30                   | <b>€ m 8</b> | 5)  |  |
| Export / Import Einstell. |                      | 9            | 6)  |  |
|                           |                      |              | -7  |  |
|                           |                      |              | 7)  |  |
|                           | 1                    |              |     |  |
| Trigger/Mo                | ode ~                |              |     |  |
| Aspect                    |                      |              | 8)  |  |
| Dipony                    |                      |              | - / |  |
| billary                   |                      | 4            | ۵)  |  |
| Trigger/Mo                | de                   |              | 5)  |  |
|                           |                      |              |     |  |

## Log Afficher la fenêtre

- Choisir **la langue**
- ) Sélection **de l'adresse de base**

Il est possible de choisir ici si le YD8xxx doit être utilisé sur une centrale multi-souris ou sur une centrale fonctionnant selon la norme RCN-213 (réglage d'usine).

) Sélectionner le mode de décodage du YD8116.

Cette sélection détermine comment le YD8116 évalue le signal de commutation DCC. Le YD8116 peut piloter les sorties via le **format** relativement nouveau **DCCext** ou de manière traditionnelle via des adresses d'accessoires DCC normales. Vous trouverez à la page suivante un bref aperçu de la différence entre les deux possibilités. Veuillez noter que toutes les centrales ne supportent pas le format DCCext.

Choix possibles :

|              | Commanda uniquement via los aspects DCCovt                                                        |
|--------------|---------------------------------------------------------------------------------------------------|
| Aspect       | commande uniquement via les aspects DCCext.                                                       |
| Binaire      | Commande <b>uniquement</b> via des adresses accessoires DCC normales                              |
| Trigger/Mode | Commande possible via les aspects DCCext <b>ou</b> les adresses accessoires DCC (réglage d'usine) |

## 5) **Temporisation de la charge de l'accumulateur électrique**

Après ce temps en millisecondes, le CDU (accumulateur de courant) du YD8xxx commence à se charger. Il peut être utile d'adapter cette valeur si plusieurs YD8xxx sont utilisés sur une petite alimentation ou un transformateur.

## 6) Temps d'éblouissement

Le temps de transition (fading) entre les différentes images de signal peut être configuré ici.

Réglages pour la gradation des signaux la nuit Adresse de l'éblouissement nocturne

 Adrèsse de l'éblouissement nocturne
 L'adresse accessoire saisie ici permet d'activer la gradation des signaux.

 Valeur de l'éblouissement nocturne
 La luminosité est réduite avec cette valeur dès que l'adresse d'accessoire

est activée pour la variation. Valeur 1 = variation complète Valeur 31 = luminosité complète

## ) Sortie ON limitée dans le temps

Si une sortie est configurée comme un aiguillage par exemple, la durée de l'impulsion est limitée par cette valeur.

## 9) Exportation/importation des paramètres

Ces deux boutons permettent de sauvegarder la configuration actuelle du module (exportation) et de la transférer par exemple dans un autre module de la même série (importation).

10) Enregistrer les paramètres

Les paramètres ne sont appliqués de manière permanente que lorsque la coche verte est activée.

11) Fermer le menu

## **Configuration der Sorties**

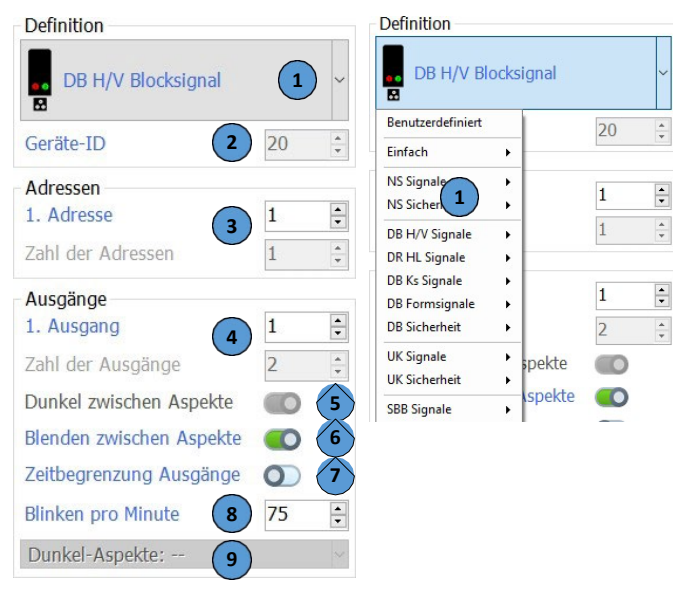

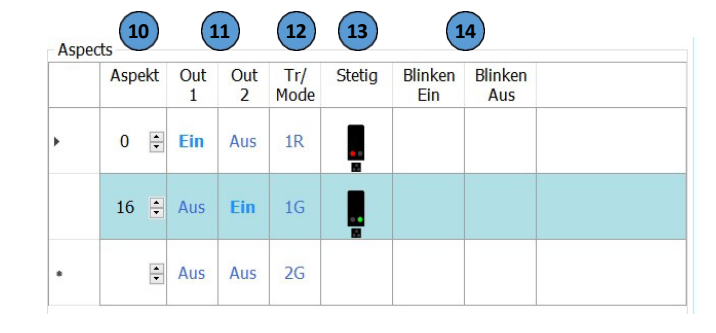

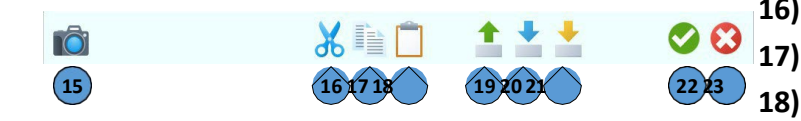

- Sélection d'une définition de sortie prédéfinie
- ID de périphérique interne de la définition sélectionnée
- **Première adresse accessoire DCC** de la définition de sortie sélectionnée Si le signal sélectionné occupe par exemple plusieurs adresses d'accessoires DCC, le nombre d'adresses est indiqué *ici.*
- 4) Première sortie matérielle (Out 1-16) à laquelle le signal, par exemple, est connecté. Si le signal occupe par exemple plusieurs sorties matérielles, le nombre de sorties physiques occupées sur le YD8116 est affiché ici.
- 5) Sélection de **l'assombrissement** entre les différents aspects si, par exemple, le signal nécessite cette fonction.
- 6) Activer ou désactiver la fonction de fondu enchaîné entre les aspects
- 7) Limitation du temps d'activation ou de désactivation des sorties
- 8) Clignotement par minute d'une sortie lorsque celle-ci nécessite un signal par exemple.
- 9) Aspect sombre si le signal, par exemple, met cette fonction à disposition.
- 10) Numéro d'aspect de la définition de signal pour DCCext, par exemple On définit ici comment les différentes sorties sont commandées par les aspects DCCext. Dans cet exemple, l'aspect 0 fait passer le signal au rouge et l'aspect 16 fait passer le signal au vert. Les numéros d'aspect possibles sont 0-255. Vous trouverez un bref aperçu de ce qu'est DCCext à la page 11.
- 11) Affectation des sorties (Out 1-Out X)

On définit ici comment la sortie matérielle souhaitée est commutée.

12) Mode de déclenchement

1)

2)

3)

On définit ici comment les différentes sorties sont commandées par des adresses accessoires DCC normales. Dans cet exemple, l'adresse accessoire 1R fait passer le signal au rouge et l'adresse accessoire 1G fait passer le signal au vert.

- 13) Représentation graphique du terme de commutation pour le pupitre de commande
- 14) Représentation graphique qui active le clignotement pour le pupitre de commande
- 15) Faire une capture d'écran et l'enregistrer
- 16) Copier et couper la définition actuelle dans le presse-papiers
  - ) Copier la définition actuelle dans le presse-papiers
- 18) Coller une définition copiée à partir du presse-papiers
- 19) Exporter la définition actuelle de l'appareil
- 20) Importer et fusionner une définition d'appareil (images et aspects uniquement)
- 21) Importer une définition complète de l'appareil
- 22) Enregistrer la configuration
- 23) Annuler la configuration

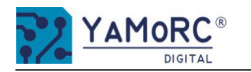

## Qu'est-ce que DCCext et pourquoi est-il avantageux de l'utiliser ? Un bref aperçu sur !

Le YD8116 peut être piloté soit par des adresses accessoires DCC "normales", soit par le format relativement nouveau DCCext.

## En bref, la différence :

Pour les signaux à plusieurs termes, la commutation via des adresses DCC "normales" peut être compliquée. Différents ordres de commutation DCC doivent être exécutés dans un ordre et un temps donnés. Cela nécessite bien sûr plusieurs adresses DCC.

Si l'on utilise le format DCCext, une seule adresse DCC est nécessaire pour les signaux à plusieurs termes afin de commander les différents termes du signal. Une valeur de 0 à 255 est simplement attribuée à l'adresse DCC. Un aspect du signal peut être attribué individuellement à chaque valeur.

## Quel est l'avantage de DCCext?

- ⇒ Il n'est pas nécessaire de commuter des combinaisons d'adresses DCC compliquées !
- ⇒ L'utilisation de DCCext permet d'économiser des adresses d'accessoires normaux !
   Ainsi, pour un signal de sortie avec quatre termes de commutation, une seule adresse accessoire est nécessaire, alors que deux adresses DCC sont habituellement requises.
- ⇒ Il est possible d'attribuer librement jusqu'à **255 aspects de commutation**.

Pour plus d'informations, veuillez consulter la norme **RCN-213.** Il faut noter que la centrale que vous utilisez doit supporter le **format DCCext**. exemple :

| Device Figenschaften                                |        |        |      |     |                   |          | $\tilde{}$ | <hr/>    | $\bigcirc$  |        |                | 1.0.0          |  |
|-----------------------------------------------------|--------|--------|------|-----|-------------------|----------|------------|----------|-------------|--------|----------------|----------------|--|
| Definition                                          |        |        | Aspe | cts |                   |          |            |          |             | V      |                |                |  |
| DB H/V Einfahrsignal                                |        | ~      |      | Asp | e <mark>kt</mark> | Out<br>1 | Out<br>2   | Out<br>3 | Tr/<br>Mode | Stetig | Blinken<br>Ein | Blinken<br>Aus |  |
| Beräte-ID                                           | 21     | A.<br> | ۲    | 0   | •                 | Ein      | Aus        | Aus      | 1R          |        |                |                |  |
| Adressen<br>1. Adresse                              | 1      | •      |      | 16  | 4                 | Aus      | Ein        | Aus      | 1G          |        |                |                |  |
| Zahl der Adressen<br>Ausgänge                       | 2      | *      | 6    | 4   | •                 | Aus      | Ein        | Ein      | 2G          |        |                |                |  |
| 1. Ausgang<br>Zahl der Ausgänge                     | 1<br>3 | • •    |      |     | •                 | Aus      | Aus        | Aus      | 2R          |        |                |                |  |
| Dunkel zwischen Aspekte<br>Blenden zwischen Aspekte |        |        |      |     |                   |          |            |          |             |        | 1              |                |  |
| Zeitbegrenzung Ausgange                             | 0      |        |      |     |                   |          |            |          |             |        |                |                |  |

## DCCext

- 1) Adresse avec laquelle le signal est commuté.
- 2) Définition du numéro d'aspect pour le terme de commutation correspondant.
- 3) Configuration initiale des termes de commutation.
- 4) Représentation graphique du terme de commutation pour le pupitre de commande. Le signal sélectionné n'occupe qu'**une seule** adresse DCC.
- DCC
- Adresses de départ avec lesquelles le signal est commuté.
   Le signal a besoin de deux adresses DCC pour pouvoir représenter tous les termes du signal.
- II. Configuration initiale des termes de commutation.
- III. Déclencheur/mode.

**Deux** adresses DCC normales (1R, 1G, 2G) sont nécessaires pour commuter les différents termes du signal.

1) Représentation graphique du terme de commutation pour le pupitre de commande. Le signal sélectionné occupe **deux** adresses DCC.

Nous avons délibérément choisi de laisser à l'utilisateur toutes les possibilités de configuration. Il est même possible de réaliser un fonctionnement mixte via DCC et DCCext. C'est pourquoi le trigger/mode (comment on commanderait le signal choisi via DCC) est

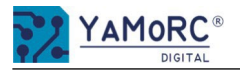

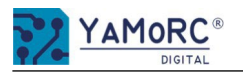

## 24 mois de garantie à partir de la date d'achat

Cher client

Nous vous félicitons d'avoir acheté un produit YaMoRC. Les produits de qualité supérieure de YaMoRC sont fabriqués à l'aide des méthodes de production les plus modernes et soumis à des contrôles de qualité et des tests minutieux.

C'est pourquoi, lors de l'achat d'un produit YaMoRC, la société YaMoRC vous accorde en plus des droits de garantie nationaux qui vous reviennent légalement vis-à-vis de votre revendeur YaMoRC en tant que partenaire contractuel, une garantie fabricant de 24 mois à compter de la date d'achat.

## Conditions de garantie :

Cette garantie est valable pour tous les produits YaMoRC achetés chez un revendeur YaMoRC. Les prestations de garantie ne sont fournies que sur présentation d'une preuve d'achat. La preuve d'achat est le ticket de caisse du revendeur YaMoRC. Il est donc recommandé de conserver la quittance d'achat.

## Contenu de la garantie/exclusions :

La garantie comprend, au choix de YaMoRC, l'élimination ou le remplacement gratuit de la pièce défectueuse dont il est prouvé qu'elle est due à un défaut de conception, de fabrication, de matériel ou de transport. Pour ce faire, vous devez nous renvoyer le décodeur dûment affranchi. Toute autre revendication est exclue.

## Les droits à la garantie expirent :

- 1. En cas d'usure due à la consommation ou en cas d'usure normale des pièces d'usure.
- 2. En cas de modification de produits YaMoRC avec des pièces non autorisées par le fabricant.
- 3. En cas de modification des pièces, notamment par l'ouverture du boîtier.
- 4. En cas d'utilisation à des fins autres que celles prévues par le fabricant.
- 5. Si les instructions fournies par YaMoRC dans le manuel d'utilisation n'ont pas été respectées.

Le délai de garantie n'est pas prolongé par la réparation ou le remplacement. Les demandes de garantie peuvent être faites soit auprès de votre revendeur, soit en envoyant directement à YaMoRC le produit faisant l'objet de la réclamation, accompagné du certificat de garantie, de la preuve d'achat et de la description du défaut :

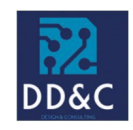

## Drenth Design & Consulting B.V.

Cimetière de Glacier 209 NL-7328 TJ APELDOORN **Responsabilité :** Drenth Design & Consulting B.V. **Téléphone :** +31643392605 **Courrier électronique :** <u>ddc@yamorc.com</u> **Directeurs :** Gabriele Drenth-Viertel, Karst Drenth **Registre du commerce :** 72184728 **Numéro de TVA :** NL-859019901B01

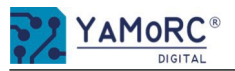

Traduit de l'allemand par Denis Kocher, pour Rail Modélisme Alsace, Denis Kocher EURL Siret 97925074300015 TVA FR56979250743

Rail Modélisme Alsace 8 rue Louis Pasteur 67220 Villé France service@rail-modelisme-alsace.fr +33 369 27 61 02

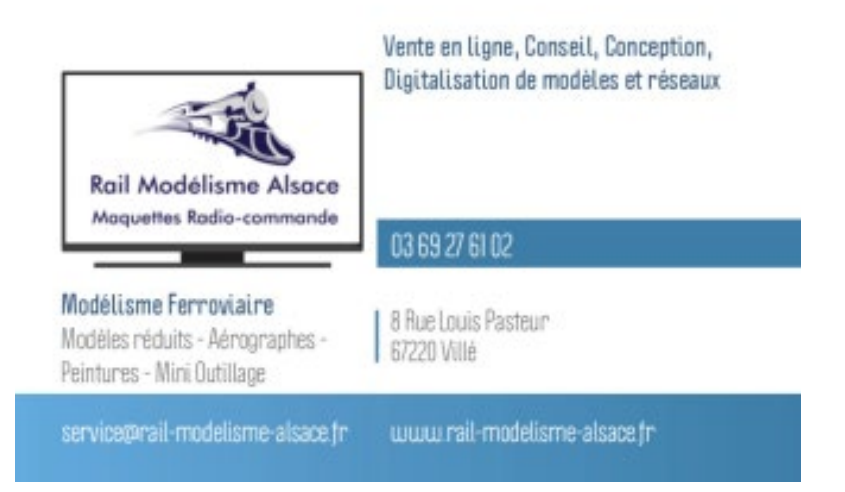